## **Pre-requisites**

- Android Tablet or Phone (with Android OS version 9 or above)
- Internet Connection

## EXERCISE

- Download the ODK Collect App from Google Play Store https://play.google.com/store/apps/details?id=org.odk.collect.android
- Follow the video on how to set up ODK Collect https://youtu.be/dl9x1xh51Fc

The steps from the video are listed below for clarity:

- Download the ODK Collect app and open it once it is installed
- Select Manually enter project details
- Enter the ODK URL and Login details
- Click on the small icon on the top right corner of the screen
- Go to Form Management and ensure AutoSend is OFF.
- Choose Constraint processing behaviour as "Defer Validation until finalized"
- Come back to the main screen and click on "Get Blank Form"
- Select the correct form (SPI RRT Checklist)
- Once the form is downloaded, you can start the Audit
- Once you are done with the setup. Please fill at least 2-3 full audits.
- You can use your name as the Name of the Facility, that way we can easily search and see the Audits created by you.
- During the audit, there are fields where you can click pictures and also record signatures. Please try to fill each and every field to ensure the Audit is completed
- Once you have finished the Audit, go to "Send Finalized Form" and send all the finalized forms to the ODK Aggregate server